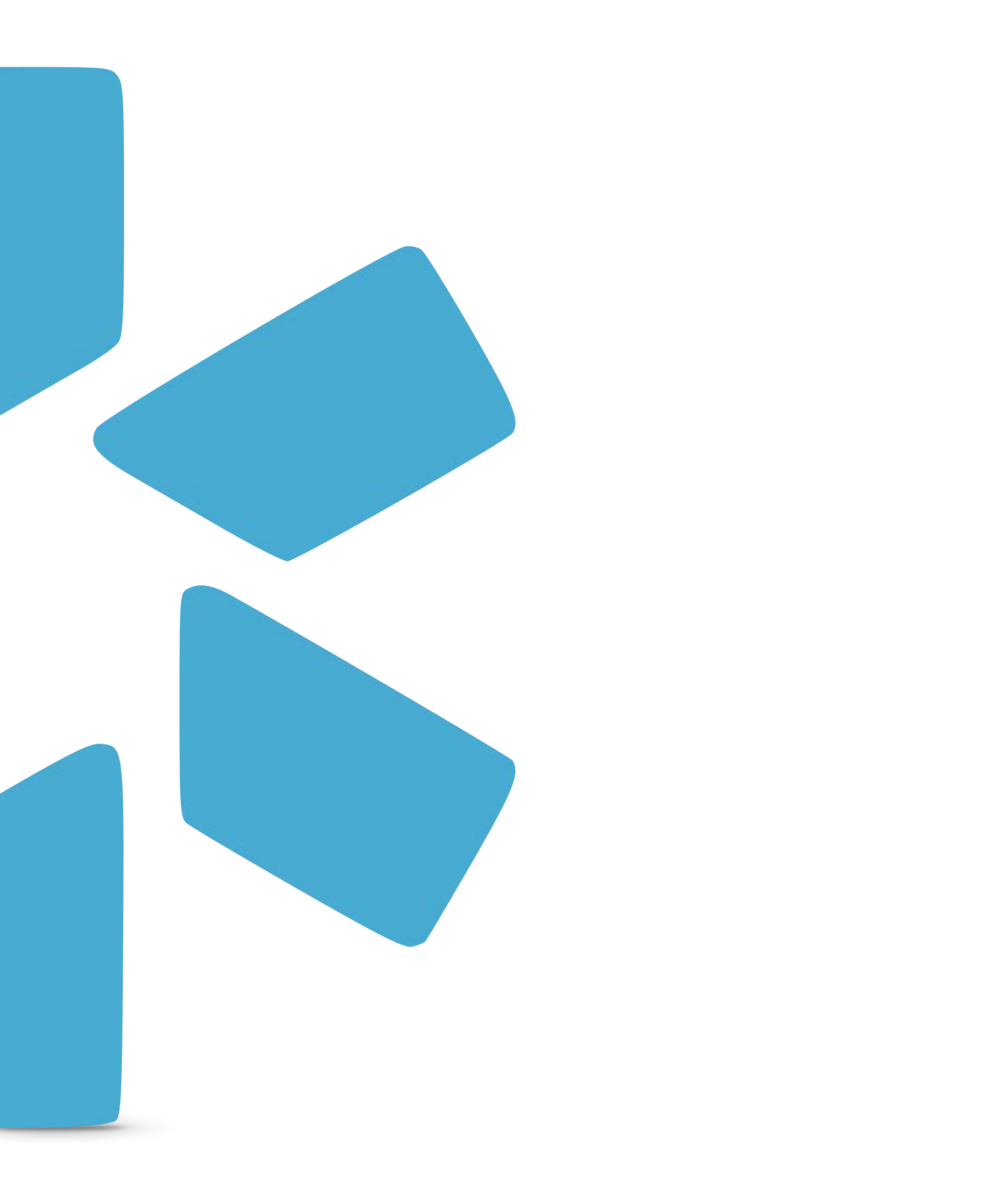

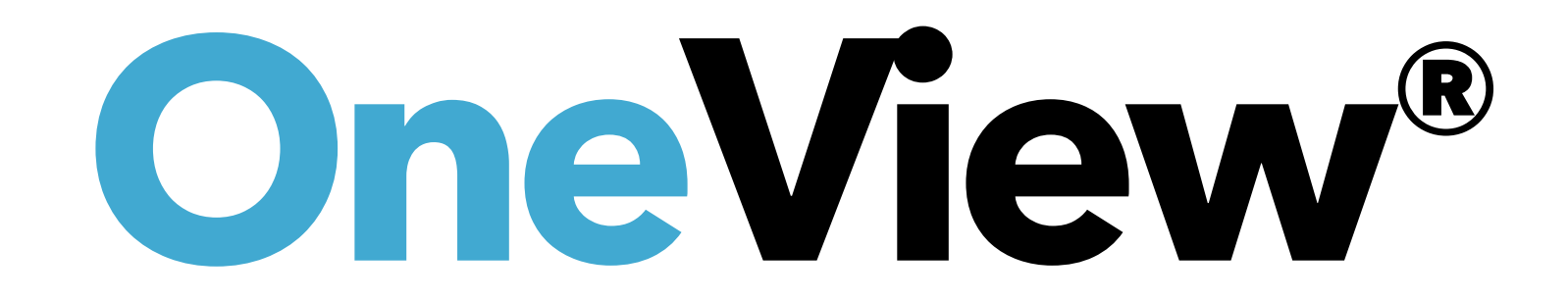

## **Getting Started:**

Within OneView® you can create additional Groups/ Organizations which we call "FAC Profiles" which allow you to track data, documents, and credentialing information for a facility (in the same way you would for a provider).

|                                                                              |                                                       |                                            | <b>Add Provider:</b><br>Click here to start<br>adding a FAC Profile. |
|------------------------------------------------------------------------------|-------------------------------------------------------|--------------------------------------------|----------------------------------------------------------------------|
| Team Forms Tracking Logins Tasks Notes Peports                               |                                                       | Welcome Cierra Barnes   OneView® Trainer 🚯 | Support 🕿 Modio U 📢 New Features 🕞 Sign out                          |
| I • Modio University •   (Virginia Beach, VA) •                              |                                                       |                                            | Add Provider Message 📀                                               |
| All 🗸                                                                        | OneView V2 <sup>New</sup> ▼                           |                                            |                                                                      |
| Provider<br>Search for a provider by name or NPI                             | Tags                                                  | Compliance ?                               | Actions ?                                                            |
| Group/Organization Name - FAC<br>No Specialty<br>NPI# 11111111               | Colorado<br>Dermatology<br>FAC                        | 1 alert !                                  | ☑ 🌡 🗹 🔥 🗮 Ο                                                          |
| Providence Care Payors - FAC<br>No Specialty                                 | Colorado<br>Dermatology<br>Georgia                    | No alerts                                  | Se 🖁 🔀 🔥 🗮 🜑                                                         |
| StarshipEnterprise - FAC<br>Medical Education<br>NPI# 567125                 | Blue<br>MT                                            | No alerts                                  | S 🖧 📝 🐴 🗮 🜑                                                          |
| S Sunrise Medical Lab - FAC<br>No Specialty                                  | North Carolina<br>Office 1                            | 2 alerts !                                 | Se 🖁 🖉 🚹 🗰 🜑                                                         |
| NDI# 1026547002       I       I       I       I       I   200 items per page |                                                       |                                            | 1 - 60 of 60 items                                                   |
| https://www.modiohealth.com/physicians/#/coordinator                         | ©2025 Modio Health   Terms & Privacy   Refer a Friend |                                            | <b>Chat</b>                                                          |

modio 📩

#### Tip Guide: FAC Profile Management - Creating your FAC Profile V1

#### You can create a FAC Profile by applying the same process used to add a new provider.

Simply navigate to the **'Add Provide**r' button located in the top righthand corner of your OneView® Team dashboard and then follow the additional steps outlined in the image shown.

modio 📩 Add F Teams \*\* Modio Health QA (S × M Tags 3. Facility Name: Enter the name of your facility and click skip profile claim. Facility The name you provide for your facility will 3 help distinguish it amongst your provider Test roster and can be changed later. NPI # ie or NPI \_\_\_\_ Amber Dennis, LLC -Facility No Specialty FAC DEMO California - FA Specie × N 4. Facility Email: This field will autopopulate with a Modio.email for your Facility facility. You can change this leader if testfo needed. **Payor Practice Copy** 

#### 1. Click "Add Provider"

| acility                       | Walcome Vas Givechi 🖉 Support            | Modio II 🛋 New Features 🌣 Settings 🗙 | ▲ Services C→ Sign out |
|-------------------------------|------------------------------------------|--------------------------------------|------------------------|
| 3                             |                                          |                                      |                        |
| Iodio Health QA Displ (San Fr | rancisco, CA)                            | × -                                  | Provider 1             |
|                               |                                          |                                      |                        |
|                               |                                          |                                      |                        |
| / Name *                      | 2                                        | Add a Facility Name instead 2. C     | heck this box          |
| Facility                      |                                          | × •                                  | Actions                |
|                               |                                          |                                      |                        |
|                               |                                          |                                      |                        |
| / Title *                     |                                          |                                      |                        |
| - Facility                    |                                          | × •                                  |                        |
| olty List *                   |                                          |                                      | 2 4 * • >              |
| lo Specialty 🔺                |                                          | × •                                  |                        |
| / Email*                      |                                          | S 🔊                                  | 2 👍 🗰 👁 🦌              |
| acility@modio.email           |                                          |                                      |                        |
|                               |                                          |                                      | ☑ 🎂 🗰 👁 🥍              |
|                               |                                          | Cancel Save                          | 1 100 of 100 items     |
|                               |                                          | 5 Save                               | & Continue             |
|                               |                                          |                                      |                        |
|                               |                                          |                                      |                        |
| olicy                         | ©2021 Modio Health. All rights reserved. | Terms and Conditions                 | <b>D</b> Chat          |
|                               |                                          |                                      |                        |

modio 📩

### Tip Guide: FAC Profile Management - Creating your FAC Profile V2

#### **Creating your FAC Profile V2:**

When using V2, you should adhere to the same workflow outlined in the previous slide.

#### modio 📩 Add Team Forms Tracking Logins Tasks Notes Tear 🐭 🛛 🕨 📕 📕 🕹 🖌 🕹 🕹 🕹 🕹 🕹 × Tag **All Providers** 3. Facility Name: Enter the name of Faci your facility and click skip profile claim. 3 The name you provide for your facility will help distinguish it amongst your provider NPI roster and can be changed later. Title -Faci FA > Boyette, Bradford PA Spe > Abele, Jennifer M 4. Facility Email: This field will auto-MD Faci populate with a Modio.email for your 4 facility. You can change this leader if MD Snow, John Mann, Bernie MD MD > Clifford, Thomas > Quinn, Michael MD FAC > Group/Organization Name

Addresses

needed.

#### 1. Click "Add Provider"

|                                 |                        |                          | New F                 | eatures Modio V S<br>X | support 🚺 Ci    | ierra Barnes   Ol           | neView® Trainer |
|---------------------------------|------------------------|--------------------------|-----------------------|------------------------|-----------------|-----------------------------|-----------------|
| d Facility                      |                        |                          |                       |                        |                 |                             | •               |
| ims                             |                        |                          |                       |                        |                 |                             |                 |
| Modio Health Master Practice (D | EMO) (San Francisco, C | A)                       |                       | × •                    |                 | 1                           | Add Provid      |
| js                              |                        |                          | Add Tag(s) to a       | all selected Teams     |                 |                             |                 |
|                                 |                        |                          |                       | •                      | _               | _                           | Sections        |
| ility Name *                    |                        |                          | 2 Add a Fac           | ility Name instead     | 2. Check        | this box                    |                 |
| ype a facility name or NPI      |                        |                          |                       | · · · · · ·            | _               |                             |                 |
| #                               |                        |                          |                       |                        |                 |                             | 60 Total        |
|                                 |                        |                          |                       |                        | Tags            | Actions 🌓                   | 🛨 i             |
| ility Title *                   |                        |                          |                       |                        |                 |                             |                 |
| AC - Facility                   |                        |                          |                       | × •                    | Mid Level, DEMC | $\bigcirc \bigcirc \square$ |                 |
| ecialty List *                  |                        |                          |                       |                        | Colorado, Grou  |                             |                 |
| No Specialty \star              |                        |                          |                       | × •                    | West Coast      |                             |                 |
| ility Email *                   |                        |                          |                       |                        | Colorado Grou   |                             |                 |
|                                 |                        |                          |                       |                        | Colorado, Grou  |                             |                 |
|                                 |                        |                          |                       |                        | Group A         |                             |                 |
|                                 |                        |                          |                       | Cancel Save            | Dermatology     |                             |                 |
| ramily mealcine                 | 1999999991             | bjsenoimes@gmail.com     |                       | (11) 11-111            |                 |                             |                 |
| Obstetrics and Gynec            | 1659311579             | tom.clifford@modio.email | Test@gmail.com        |                        | Brandon         |                             |                 |
| Radiology                       | 1568453348             | michael.quinn@modio.em   |                       | (212) 222-2222         |                 |                             |                 |
| No Specialty                    | 111111111              | modiouniversitymaster@m  | thomas.addesso@modioh | (111) 111-1111         | Colorado, Derm  |                             |                 |
|                                 |                        |                          |                       |                        |                 |                             |                 |

|                                                              | 25 Total |
|--------------------------------------------------------------|----------|
| © 2025 Modio Health All rights reserved Terms and Conditions | Ø Chat   |
|                                                              |          |

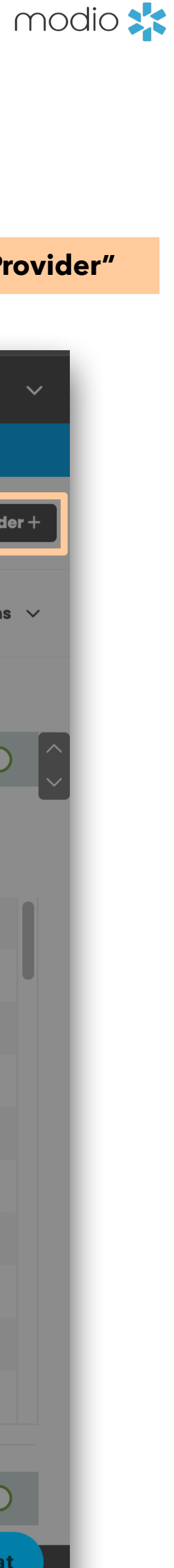

#### Tip Guide: FAC Profile Management - Finding your New FAC Profile V1 & V2

#### **New FAC Profile Here:**

You will find your new FAC Profile in your team roster with the abbreviation "FAC" following the facility name as outlined in the images for OneView V1

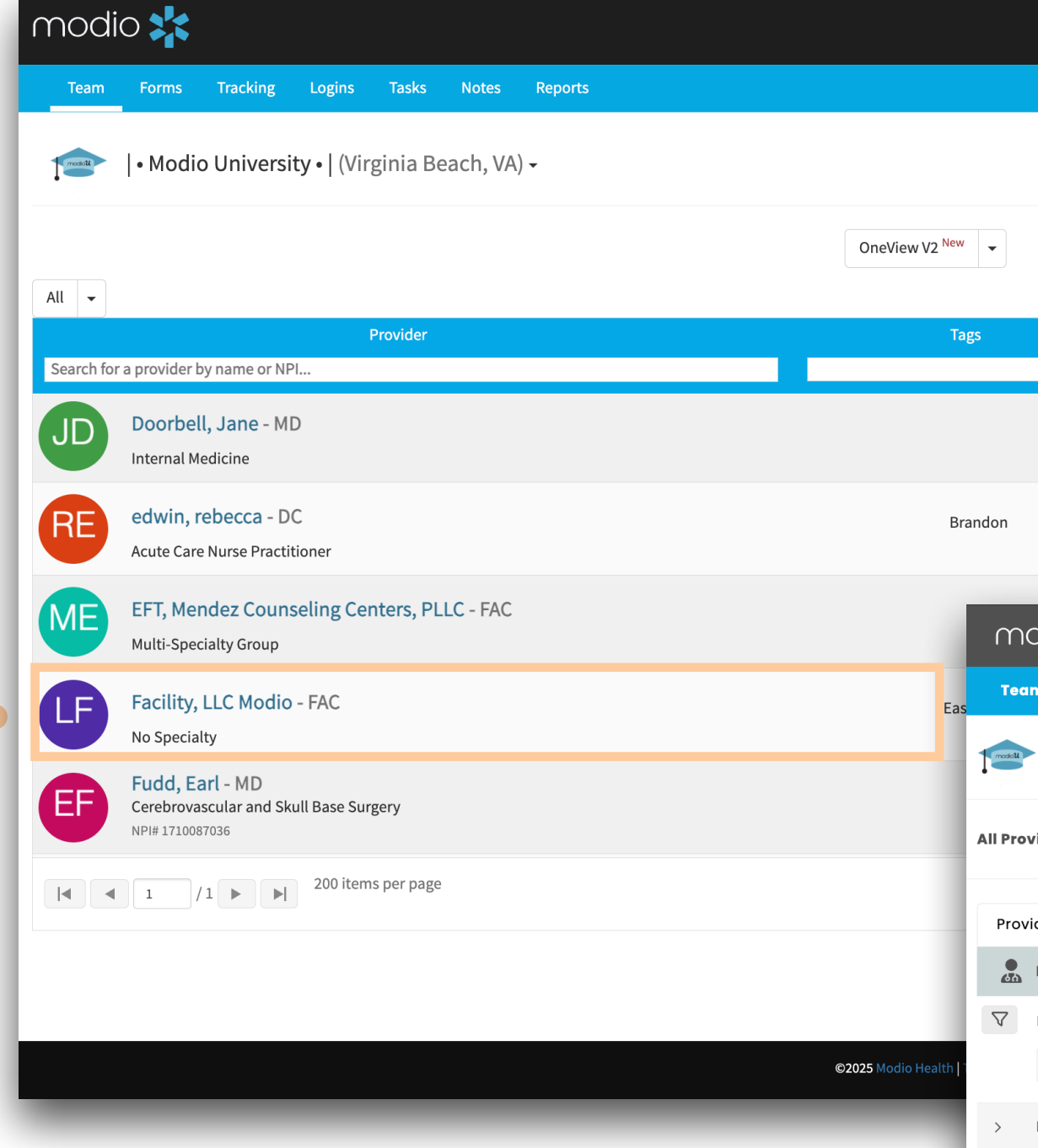

#### **New FAC Profile Here:**

You will find your new FAC Profile in your team roster with the abbreviation "FAC" following the facility name as outlined in the images for OneView V2

### **OneView V1**

|   | Welcome Cierra Barnes   OneView® Trainer | Support | 🕿 Modio U 📢 New Features 🕞 Sign out |
|---|------------------------------------------|---------|-------------------------------------|
|   |                                          |         |                                     |
|   |                                          |         | Add Provider Message                |
|   |                                          |         |                                     |
|   | Compliance 😯                             |         | Actions                             |
| ~ | ~                                        |         |                                     |
|   | No alerts                                |         | S 🖁 🖍 🗰 🜑                           |
|   | No alerts                                |         | S 🖁 🕜 🐴 🗮 🖸                         |

#### **OneView V2**

| modio 🗙                                    |                 |                    |                        |                            |                      | New Feat  | ıres Modio U | Support     | Cierra Barnes   One   | View® Trainer 🗸 🗸 🗸 🗸 🗸 🗸 🗸 |
|--------------------------------------------|-----------------|--------------------|------------------------|----------------------------|----------------------|-----------|--------------|-------------|-----------------------|-----------------------------|
| Team Forms Tracking Logins Tasks           | Notes Repor     | ts                 |                        |                            |                      |           |              |             |                       |                             |
| 🗪  • Modio University •   (Virginia Beach, | .VA) 🗸          |                    |                        |                            |                      |           |              |             |                       | Add Provider +              |
| \II Providers                              |                 |                    | Search a Provider Name | or NPI                     |                      | Q         |              |             |                       | Sections $ \lor$            |
| Provider Info CAQH Licensure Action        | ns & Exclusions | Certifications     | Education & Training   | Work Experience M          | alpractice Insurance | Documents |              |             |                       |                             |
| Provider Info                              |                 |                    |                        |                            |                      |           |              |             | 60                    | Total                       |
| √ Provider Name                            | Title           | Primary Specialty  | NPI #                  | Work Email                 | Personal Emo         | ail Mo    | bile Phone # | Tags        | Actions !             | <b>+</b> :                  |
|                                            | •               |                    | •                      |                            |                      |           |              |             |                       |                             |
| > Lewis, Cody                              | MD              | Dermatology        |                        | cody.lewis@modio.e         | əmail                |           |              |             |                       |                             |
| > Group, Sentara Medical                   | MD              | Primary Care       | 1831733237             | sentaramedicalgrou         | up@mo                |           |              |             |                       |                             |
| > Services                                 | FAC             | No Specialty       |                        | services@modio.em          | ail                  |           |              | West Coast  | <b>N</b> 0 <b>I P</b> |                             |
| > Lee, Danessa                             | MD              | Acupuncture        |                        | danessa0613@gmail          | il.com               |           |              |             | 000                   |                             |
| > edwin, rebecca                           | DC              | Acute Care Nurse P | Prac                   | rebecca.edwin@mod          | dio.em               |           |              | Brandon     |                       |                             |
| > Facility, LLC Modio                      | FAC             | No Specialty       |                        | zyxfacility@modio.er       | mail test@gmail.c    | om        |              | East Coast  |                       |                             |
| > client name                              | FAC             | No Specialty       |                        | clientname@modio.e         | email                |           |              |             |                       | •                           |
| > SuperDuper                               | FAC             | No Specialty       |                        | test@modio.email           |                      |           |              |             |                       |                             |
| > WI, Advent                               | FAC             | No Specialty       |                        | adventwi@modio.em          | nail                 | (9        | 99) 999-9999 |             |                       |                             |
| > Mccann, Allison                          | MD              | Speech-Language    | Pat 1669866224         | allison.mccan@onvi         | iew.em               |           |              |             |                       |                             |
| Addresses                                  |                 |                    |                        |                            |                      |           |              |             | 25                    | Total                       |
| Privacy Policy                             |                 |                    | © 2025 I               | Modio Health All rights re | eserved              |           |              | Terms and ( | Conditions            | <b>O</b> Chat               |
|                                            |                 |                    |                        |                            |                      |           |              |             |                       | _                           |

modio 📩

#### Managing Your FAC Profile: Key Actions to Know:

When performing actions such as renaming your facility, adding payors, or uploading documents, follow the same steps and procedures used for completing a Provider Profile to populate your FAC Profile in both V1 & V2.

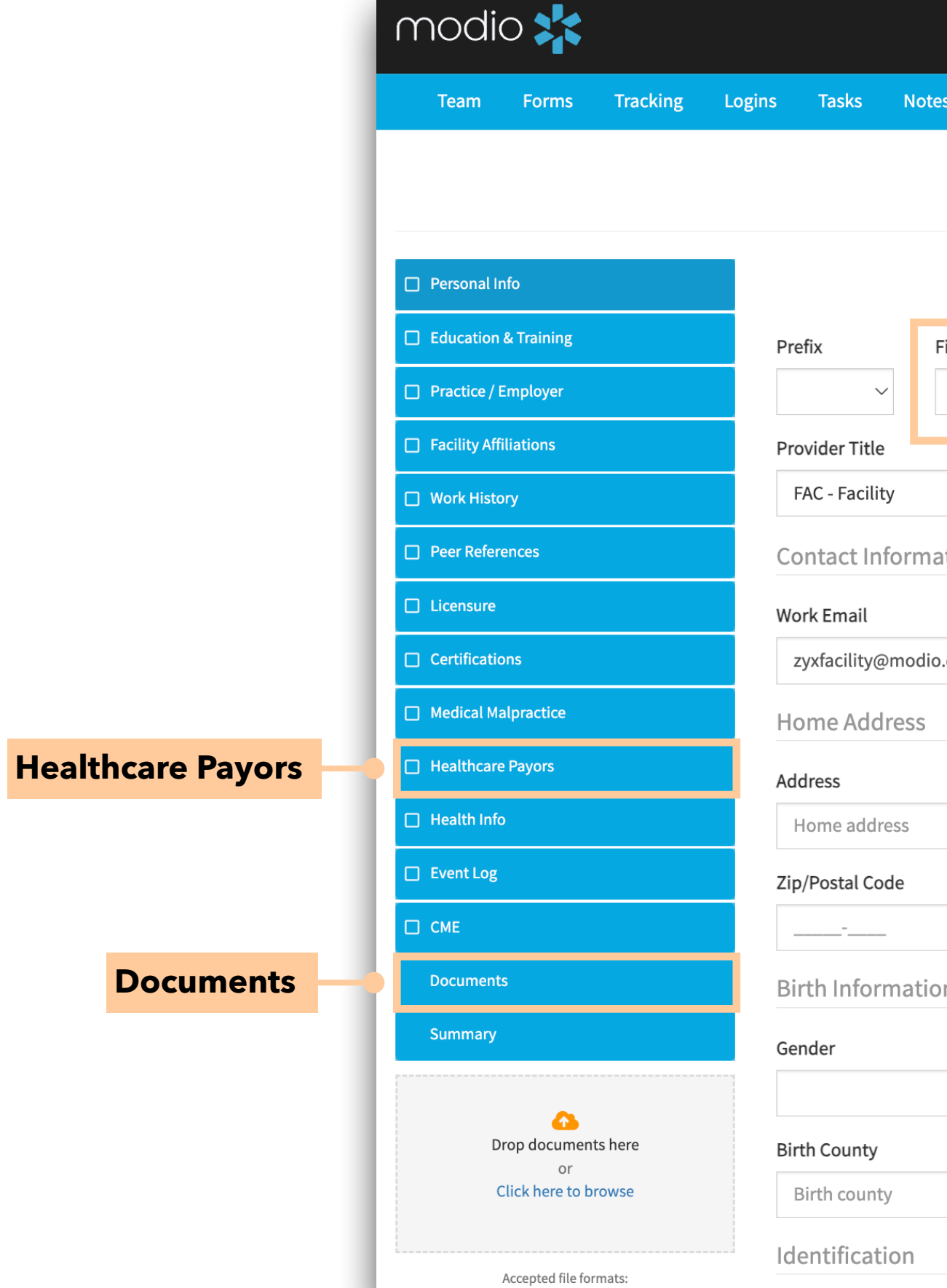

| <b>Renaming Your Facility:</b> | In the personal info tab, |
|--------------------------------|---------------------------|
| you can change the First/l     | _ast Name at anytime.     |

|                         |                    |                              | Welcome Cierra Barnes   On | neView® Trainer 🚯 Sup | oport 🔊 🕿 Modio U  | 📢 New Features  | <b>C→</b> Sign out |
|-------------------------|--------------------|------------------------------|----------------------------|-----------------------|--------------------|-----------------|--------------------|
| tes Reports             |                    |                              |                            |                       |                    |                 |                    |
|                         | LLC Modi           | io Facility FAC 🔻 Personal I | Info                       |                       |                    | last update     | ≥d: 05/01/2025     |
|                         | )                  |                              |                            |                       |                    | Save            |                    |
| First Name              |                    | Middle Name                  | Last Name                  |                       |                    | Suffix Mor      | e Names (0) 🕇      |
| LLC Modio               |                    | Middle name                  | Facility                   |                       |                    |                 | $\sim$             |
|                         |                    | Specialty List 🕇             | lelemed Exp.               | Fluent languages      | 0                  |                 |                    |
|                         |                    | X -                          | ~                          | Select languages.     |                    |                 |                    |
| ation                   |                    |                              |                            |                       |                    | Emergency       | Contact (0) 🕂      |
|                         | Personal Email     |                              | Home Phone #               |                       | Mobile Phone #     |                 | IJ                 |
| o.email                 | test@gmail.com     | 1                            | ()                         |                       | ()                 |                 |                    |
|                         |                    |                              |                            |                       |                    | More A          | ddresses (0) 🕇     |
|                         | Address 2          |                              | City                       |                       | State/Province     |                 |                    |
|                         | Home address 2     |                              | Home city                  |                       | Home state         |                 |                    |
|                         | County             |                              | Country                    |                       |                    |                 |                    |
|                         | Home county        |                              |                            | $\sim$                |                    |                 |                    |
| on                      |                    |                              |                            |                       |                    | More E          | 3irth Info (0) 🕂   |
| Identifies as transgend | ler? Date of Birth |                              | Birth City                 |                       | Birth State/Provin | ce              |                    |
|                         | ~ mm/dd/yyyy       | 曲                            | Birth city                 |                       | Birth state        |                 |                    |
|                         | Birth Country      |                              | Country of Citizenship     | Citizenship/Work A    | Authorization      | □ Authorized to | o work in U.S.?    |
|                         |                    | $\sim$                       | ~                          |                       |                    |                 | ~                  |
|                         |                    |                              |                            |                       |                    | 2               | ) Chat             |
|                         |                    |                              |                            |                       |                    |                 |                    |

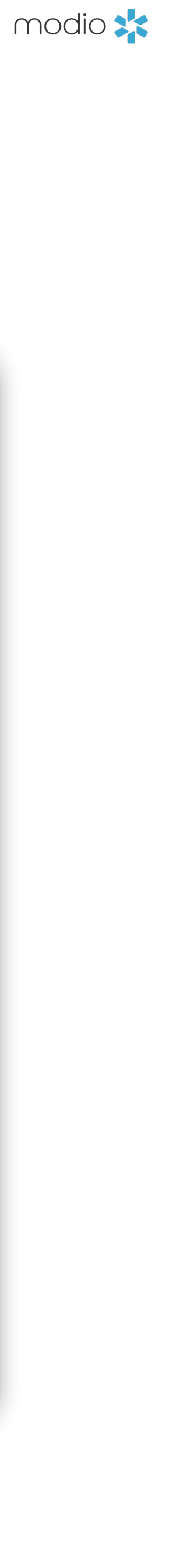

**Frequently Asked Questions** 

# Q: Many of my providers have the same list of Payors and locations. Would an FAC be helpful for me?

Yes! An FAC profile is a great way to store information that you want to copy onto other provider profiles. Build a list of Payors and Locations in your FAC to quickly Copy/Paste from one profile to another. This can be a great time saver when creating a new provider profiles.

## Q: I have to credential for both groups and facilities. Can I have a group and/ or facility as a profile type?

Yes, you can by creating the profile as a FAC. You can use the various sections of the profile to manage and keep track of expirable items, start tracking events, and various other credentialing items just as you would for an individual provider. Though not all integrations work for all facility types many of the features will and updates to the platform are made regularly.

modio 🔀

For additional questions or further training, contact the Modio Team via:

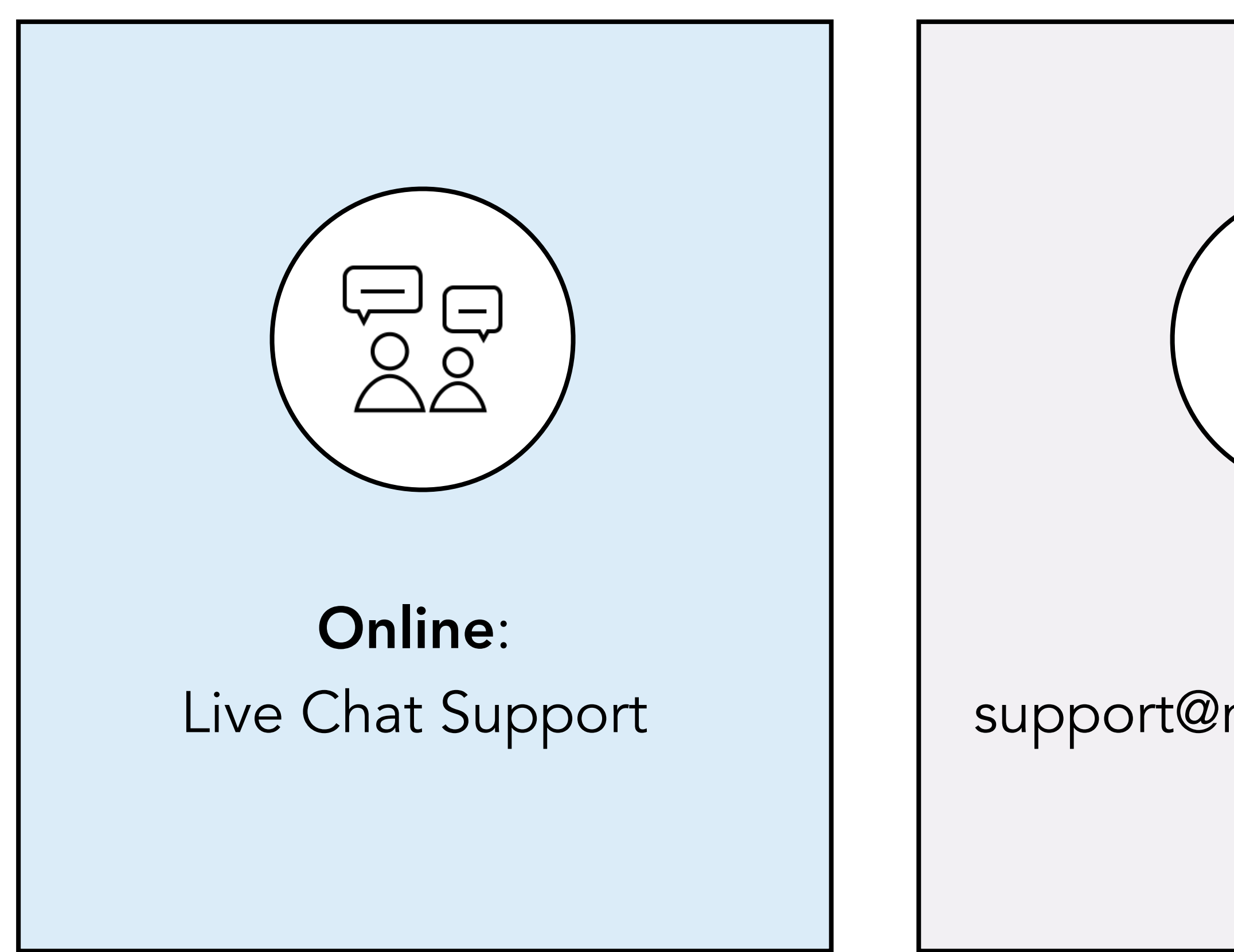

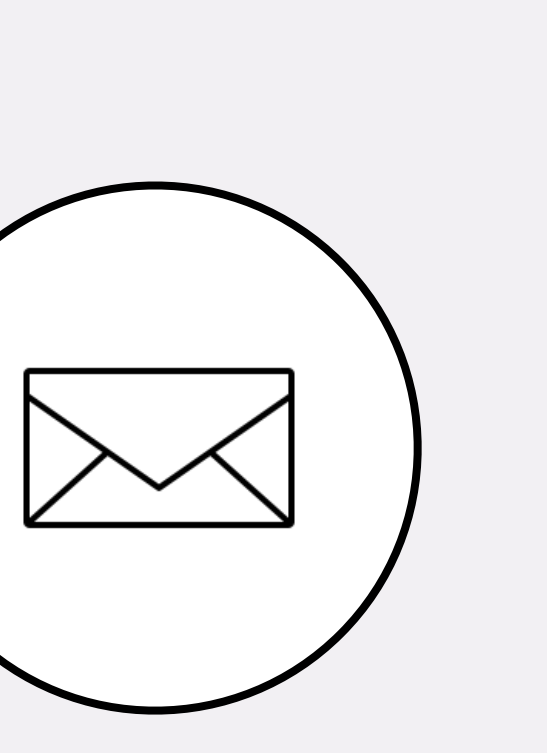

**Email:** support@modiohealth.com

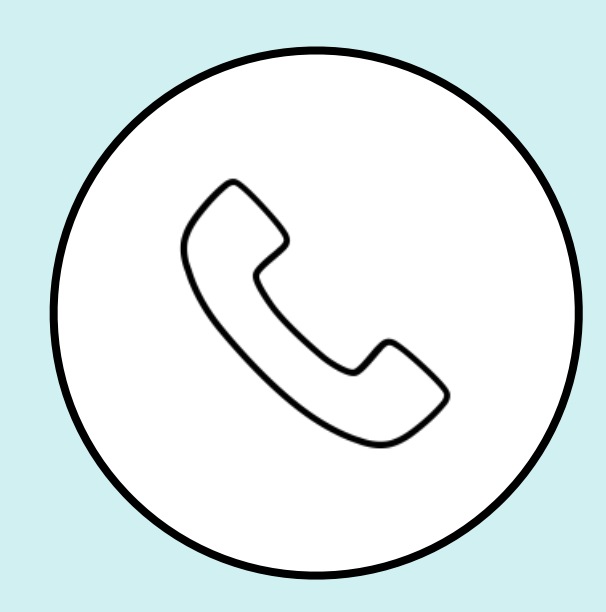

Phone: 844.696.6346

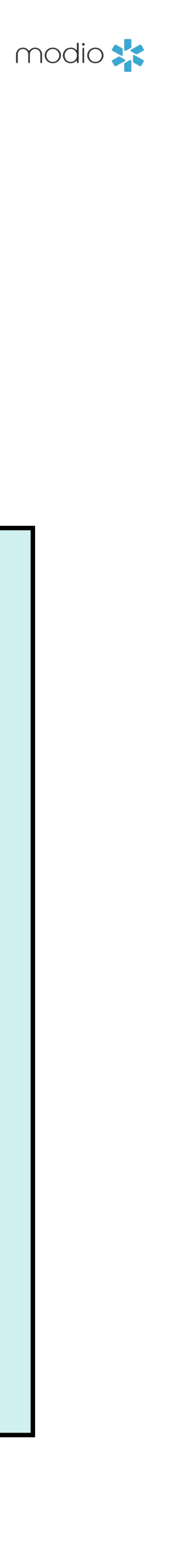